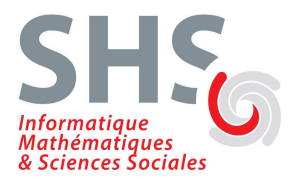

# TP sur IP

L'objectif de ce premier TP est de vous montrer comment les données circulent dans un réseau, comment elles sont représentées, empilées/dépilées par la pile TCP/IP. Accessoirement vous verrez comment configurer une interface réseau sous Linux.

# Préambule

#### Adresses MAC, adresses IP, système DNS

- En TCP/IP, chaque machine du réseau est identifiée par une adresse codée sur 32 bits (4 octets en notation décimale pointée), son adresse IP Exemple : 192.168.20.25
- Chaque carte réseau dispose d'une adresse codée sur 48 bits (6 octets en notation hexadécimale), son adresse MAC.
   Exemple : 00:11:11:80:FB:3C

Les machines utilisent leurs adresses IP pour communiquer entre elles, mais au niveau du réseau physique sous-jacent (Ethernet dans notre cas), c'est l'adresse MAC qui est utilisée dans les trames échangées.

Le protocole ARP ou *Address Resolution Protocol*, permet de faire la correspondance entre les deux adresses (son fonctionnement fait l'objet de ce premier TP).

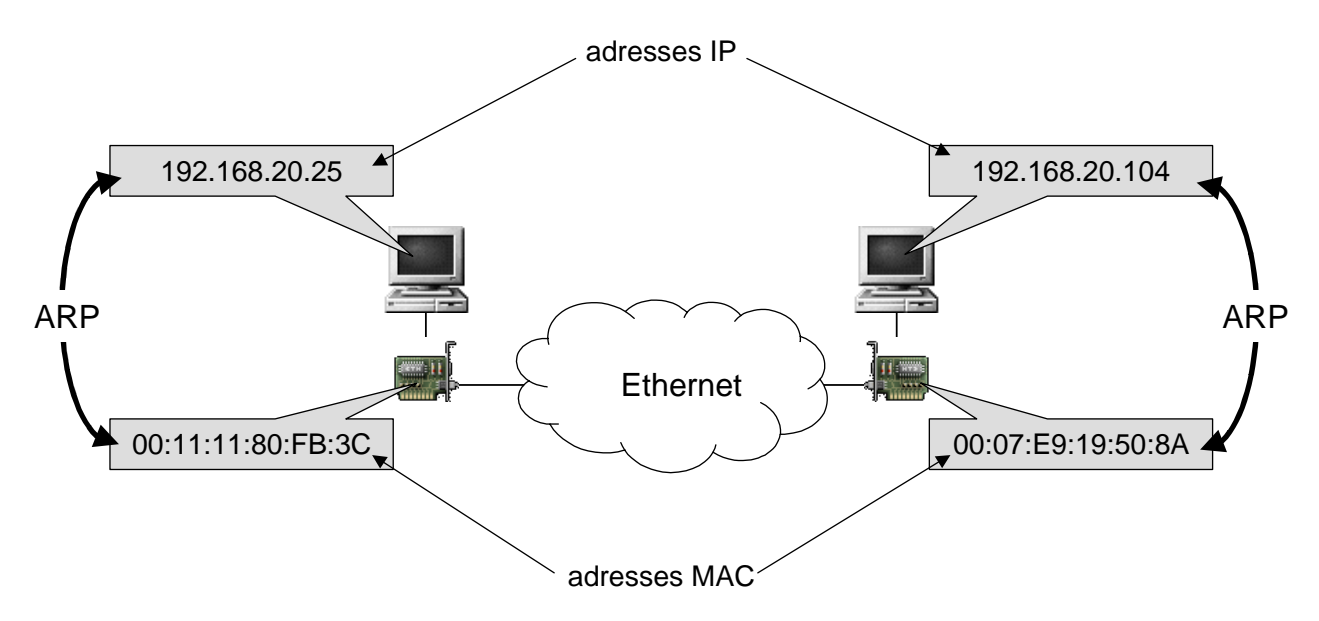

Chaque machine possède donc une adresse IP qui lui est propre. Cependant, il est plus commode pour les utilisateurs de travailler avec des noms symboliques plutôt qu'avec des adresses numériques. Un mécanisme présent dans TCP/IP, le **système DNS** (*Domain Name System*), permet d'associer des noms en langage courant aux adresses IP (exemple : prevert.upmf-grenoble.fr  $\Leftrightarrow$  195.221.42.159).

#### Le protocole ICMP

Le protocole ICMP (*Internet Control Message Protocol*) permet de gérer des problèmes au niveau de la couche IP. Il fournit des messages de contrôle pour indiquer les erreurs pendant la transmission du datagramme IP.

Il existe 18 types de messages ICMP. Les deux types de messages employés par la commande ping sont :

- Le type 8 (echo request) est émis vers la machine distante.
- Le type 0 (echo reply) est émis par la machine distante en réponse.

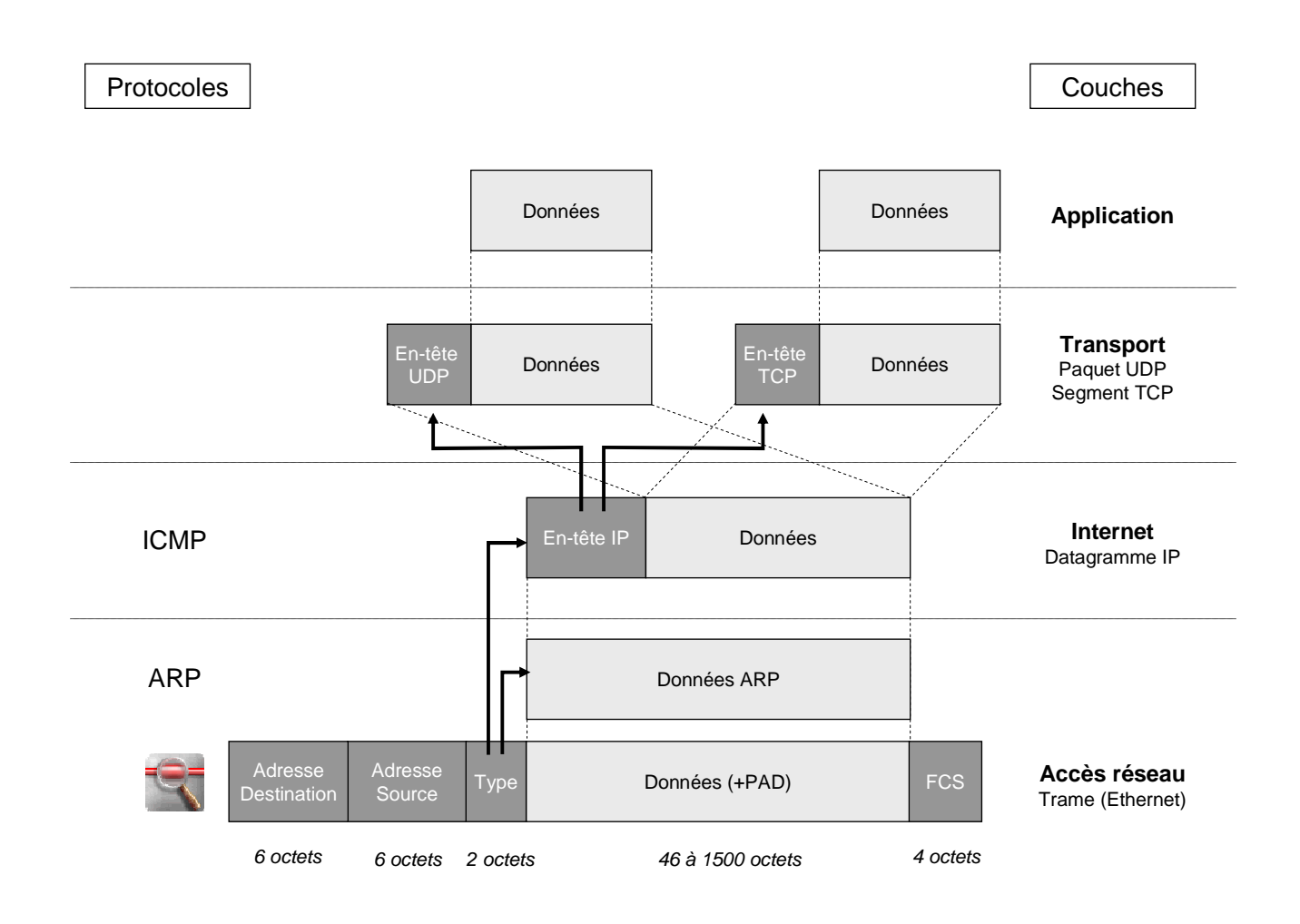

# Paramètres réseau

- La commande ethtool permet de visualiser ou de changer les paramètres d'une carte Ethernet. Dans les systèmes Linux, les interfaces réseau sont nommées de la façon suivante : le type de l'interface plus un numéro 0, 1, 2,... Ainsi, l'interface eth0 est la première interface de type Ethernet.
- La commande ifconfig permet de visualiser ou changer les paramètres TCP/IP d'une interface réseau.

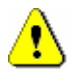

Changer les paramètres de la carte Ethernet ou de l'interface réseau requiert des privilèges administrateur

- 1) Donnez les propriétés et capacités de la carte Ethernet eth0 de votre machine à l'aide de la commande ethtool
  - quel est le type de réseau Ethernet utilisé ?
  - quelle est la vitesse de transmission ?
  - quel est le mode de transmission ?
- 2) Trouvez à l'aide de la commande : ifconfig
  - l'adresse Ethernet de votre carte réseau,
  - l'adresse IP de votre machine,
  - l'adresse du réseau,
  - l'adresse de broadcast du réseau,
  - le masque du réseau,
  - la classe du réseau
  - la Maximum Transfer Unit
- 3) A l'aide de la commande ifconfig, attribuez à votre machine une nouvelle adresse IP. Vous utiliserez comme adresse 192.168.*x.y* avec *x* correspondant au numéro de la salle et *y* au dernier nombre qui apparaît dans le nom de votre machine. Par exemple, la machine bshm-**120-2** aura comme adresse IP 192.168.**120.2**, bshm-**121-5** aura comme adresse 192.168.**121.5**.

La syntaxe de la commande est la suivante : ifconfig eth0 adresse\_ip netmask 255.255.255.0 up

- 4) Affichez à nouveau la configuration des paramètres réseau avec la commande ifconfig. Que constatez-vous ?
- 5) Avant de poursuivre le TP, remettez les paramètres TCP/IP par défaut en tapant la commande : service network restart

### ARP (Address Resolution Protocol)

- Affichez le contenu de la table ARP avec la commande : arp
- Pour obtenir de l'aide sur arp
  - arp -h
  - man arp
- Affichez le contenu de la table arp avec les adresses IP au lieu des noms de machines
- Lancez la commande ping brassens.upmf-grenoble.fr
  - Appuyez sur Ctrl+C pour arrêter
- Affichez à nouveau le contenu de la table ARP. Que constate-t-on ?
- Quelle est l'adresse Ethernet de *brassens* ?
- Lancez la commande ping ntp.imag.fr
- Affichez à nouveau le contenu de la table ARP. Que constate-t-on ?

### Analyse du trafic ICMP (Internet Control Message Protocol)

- 1) Dans ethereal, capturez (menu Capture->Start) les trames ICMP en partance ou à destination de votre machine générées par la commande ping
  - Utilisez comme filtre de capture : ip proto \icmp and host nom\_machine \_\_\_\_\_\_
  - Exemple pour la machine *bshm-120-4*, le filtre sera : ip proto \icmp and host bshm-120-4

| N'oubliez pas de                                                                                                    | Ethereal: Capture                                                                                                    | Options                                                                                    |  |  |
|----------------------------------------------------------------------------------------------------|----------------------------------------------------------------------------------------------------|--------------------------------------------------------------------------------------------|--|--|
| préfixer le nom du<br>protocole par le<br>caractère « \ » et de<br>remplacer <i>bshm-120-4</i><br>par le nom exacte de | Capture         Interface:         eth0         Link-layer header type:         Ethernet         Capture packets in promiscuous mode         Limit each packet to         68         bytes |                                                                                            |  |  |
|                                                                                                    | Capture File(s)                                                                                                    | Display Options                                                                            |  |  |
|                                                                                                    | Use multiple files                                                                                                    | Update list of packets in real time                                                        |  |  |
|                                                                                                    | □ Next file every     1     ↓     minute(s)       ✓ Ring buffer with     2     ↓     files       □ Stop capture after     1     ↓     file(s)                                              | Name Resolution                                                                            |  |  |
|                                                                                                    | Stop Capture                                                                                                    | <ul> <li>✓ Enable MAC name resolution</li> <li>✓ Enable network name resolution</li> </ul> |  |  |
|                                                                                                    | after         1         ÷         megabyte(s)           after         1         ÷         minute(s)                                                                                        | <ul> <li>✓ Enable transport name resolution</li> </ul>                                     |  |  |
|                                                                                                    | Aide                                                                                                    | X A <u>n</u> nuler                                                                         |  |  |

- 2) Une fois la capture démarrée, **dans une autre fenêtre shell** executez la commande ping brassens.upmf-grenoble.fr
- 3) Arrêtez la capture au bout de 10 trames ICMP minimum

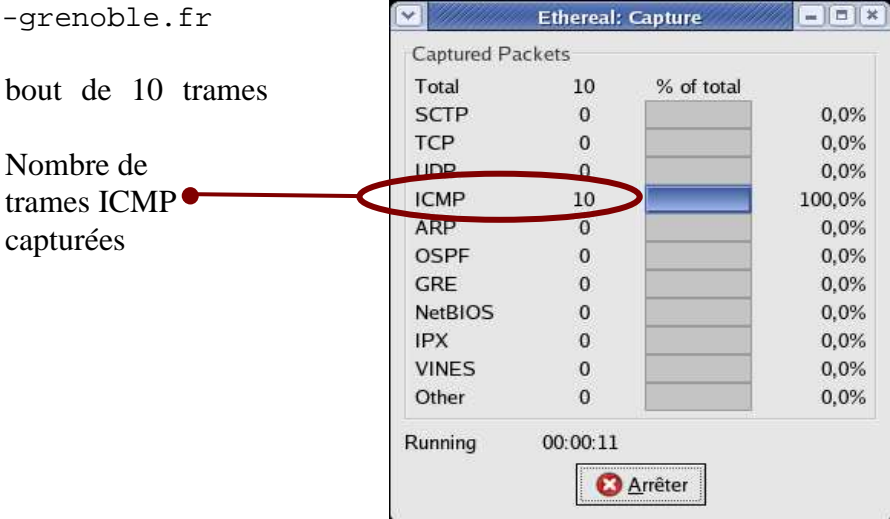

L'interface du logiciel ethereal regroupe plusieurs zones.

- La zone (1) contient la liste des paquets capturés disponibles avec un affichage synthétique du contenu de chaque paquet
- La zone (2) contient le décodage exact du paquet actuellement sélectionné dans la liste. Ce décodage permet de visualiser les champs des entêtes des protocoles ainsi que l'imbriquation des différentes couches de protocoles connus.
- La zone (3) contient le paquet (le début s'il est trop gros) affiché en hexadécimal et en ASCII.
- La zone (4) permet de spécifier les critères d'affichage des paquets capturés (par exemple parmi tous les paquets capturés, afficher uniquement les paquets ARP). Attention : la syntaxe du filtre d'affichage est différente de celle du filtre de capture.
- 4) Pour les trames 1 à 4 :
  - Analysez le contenu de la trame Ethernet
  - Analysez les données IP
  - Analyser les données ICMP

| V (Untitled) - Ethereal                                                                                                    |          |  |  |  |  |  |  |
|----------------------------------------------------------------------------------------------------|----------|--|--|--|--|--|--|
| <u>F</u> ile <u>E</u> dit <u>V</u> iew <u>G</u> o <u>C</u> apture <u>A</u> nalyze <u>S</u> tatistics <u>H</u> elp                                                                                                    |          |  |  |  |  |  |  |
| 📾 📄 🗔 🗙 🖉 🖾 🔍 🔍 🔊 🚡 🗵 🔍 🔍 🔍 💷 🕼 🕼 💥 🕅                                                                                                    |          |  |  |  |  |  |  |
| No     Time     Source     Destination     Protocol     Info                                                                                                    |          |  |  |  |  |  |  |
| 10.000000bshm-120-4.upmf-grenoble.cros.upmf-grenoble.frICMPEcho (ping) request20.000510cros.upmf-grenoble.frbshm-120-4.upmf-grenoble.frICMPEcho (ping) request31.000439bshm-120-4.upmf-grenoble.cros.upmf-grenoble.frICMPEcho (ping) request41.000855cros.upmf-grenoble.frbshm-120-4.upmf-grenoble.frICMPEcho (ping) request52.000289bshm-120-4.upmf-grenoble.frcros.upmf-grenoble.frICMPEcho (ping) request62.000671cros.upmf-grenoble.frbshm-120-4.upmf-grenoble.frICMPEcho (ping) request73.000137bshm-120-4.upmf-grenoble.frbshm-120-4.upmf-grenoble.frICMPEcho (ping) request83.000545cros.upmf-grenoble.frbshm-120-4.upmf-grenoble.frICMPEcho (ping) request93.999984bshm-120-4.upmf-grenoble.cros.upmf-grenoble.frICMPEcho (ping) request |          |  |  |  |  |  |  |
| 10 4.000322 cros.upmf-grenoble.fr bshm-120-4.upmf-grenoble.fr ICMP Echo (ping) reply                                                                                                    | 0        |  |  |  |  |  |  |
|                                                                                                    | >        |  |  |  |  |  |  |
| <pre></pre>                                                                                                    |          |  |  |  |  |  |  |
| Header checksum: 0x5dee (correct)<br>Source: bshm-120-4.upmf-grenoble.fr (195.221.42.99)<br>Destination: cros.upmf-grenoble.fr (195.221.42.157)<br>▷ Internet Control Message Protocol                                                                                                    |          |  |  |  |  |  |  |
| 0000       00       60       b0       57       43       bc       00       fd       89b       00       08       00       45       00      E.         0010       00       54       00       04       00       1       5d       ee       c3       dd       2a       63       c3       dd      E.         0020       2a       9d       08       00       2c       8c       16       12       00       00       9e       74       08       42       16       a8       *,                                                                                                    | 3        |  |  |  |  |  |  |
| Eilter: 4 Protocol (ip.pr. P: 10 D                                                                                                    | : 10 M 게 |  |  |  |  |  |  |

# Analyse de la commande traceroute

- 1) Dans ethereal, capturez (menu Capture->Start) les paquets ICMP et UDP en partance ou à destination de votre machine
  - Utilisez comme filtre de capture : ip proto \icmp or ip proto \udp and host nom\_machine
  - Exemple pour la machine *bshm-120-4* —

|                                    |                           | E               | thereal: Capture Op   | tions                                   |                    |
|------------------------------------|---------------------------|-----------------|-----------------------|-----------------------------------------|--------------------|
| Capture                            |                           |                 |                       |                                         |                    |
| Interface:                         | eth0                      |                 | 1                     | ×                                       |                    |
| Link-layer h                       | eader type: Et            | hern            | iet 🛫                 |                                         |                    |
| 🗹 Capture p                        | packets in <u>p</u> romis | scuc            | ous mode              |                                         |                    |
| Limit eac                          | h packet to 68            |                 | 🚊 bytes               |                                         |                    |
| Capture                            | Filter ip prote           | o \ic           | mp or ip proto \udp a | nd host bshm-120-4                      |                    |
| Capture File(s)                    |                           |                 |                       | Display Options                         | Cochez cette case  |
| File:                              | File:                     |                 |                       | Undate list of packets in real time     | pour afficher dans |
| 🗌 Use <u>m</u> ulti                | iple files                |                 |                       |                                         | les noms des       |
| □ Next file every 1  megabyte(s) * |                           | 🔹 megabyte(s) 🕈 |                       | machines au lieu                        |                    |
| 🗌 Next file                        | every 1                   |                 | minute(s) ₹           |                                         | des adresses IP.   |
| 🛃 Ring buff                        | er with 2                 |                 | 🗘 files               | Name Resolution                         | 1                  |
| Stop capt                          | ture after 1              |                 | Ĵ file(s)             | Enable MAC name resolution              |                    |
| Stop Capture                       | l                         |                 |                       |                                         |                    |
| 🗌 after                            | 1                         | * *             | packet(s)             | Enable network name resolution          |                    |
| 🗌 after                            | 1                         | × >             | megabyte(s)           |                                         |                    |
| 🗌 after                            | 1                         | *               | minute(s)             | Enable <u>transport</u> name resolution |                    |
| after                              | ]                         | ~               | minute(s) 🝷           | X A <u>n</u> nuler                      |                    |

- 2) Dans une autre fenêtre shell, lancez la commande traceroute www.lip6.fr
- 3) Arrêtez la capture dès la fin de l'exécution de la commande
- 4) Expliquez le fonctionnement de la commande traceroute en analysant les trames capturées

**i** 

Après la capture, pour n'avoir dans ethereal que les trames UDP et ICMP générées par la commande traceroute, vous pouvez appliquer un filtre d'affichage. Indiquez dans la zone (4) en bas à gauche (cf schéma page précédente) : udp.srcport > 30000 and udp.dstport > 30000

# Analyse de l'exécution de traceroute

- Exemple de l'exécution de traceroute depuis la machine *arsenic.icp.inpg.fr* vers *prevert.upmf-grenoble.fr*:
  - traceroute envoie 3 paquets UDP avec un Time To Live (TTL) égal à 1, puis à 2, à 3, ... jusqu'à atteindre la destination
  - un message d'erreur ICMP est généré à chaque fois que le TTL arrive à 0

| ⊻ (Untitled) - Ethereal                                                                                                |                          |                         |                                               |          |  |  |  |  |  |
|----------------------------------------------------------------------------------------------------|--------------------------|-------------------------|-----------------------------------------------|----------|--|--|--|--|--|
| <u>F</u> ile <u>E</u> dit <u>V</u> iew <u>G</u> o <u>C</u> apture <u>A</u> nalyze <u>S</u> tatistics <u>H</u> elp      |                          |                         |                                               |          |  |  |  |  |  |
|                                                                                                    | ∞ ⊼ ▼   ᡚ ᡚ ᡚ            | 🔊   🗞 🐁 🕅               |                                               |          |  |  |  |  |  |
|                                                                                                    |                          |                         |                                               |          |  |  |  |  |  |
| No Time Source                                                                                                    | Destination              | Protocol Info           |                                               | <u> </u> |  |  |  |  |  |
| 5 0.017100 arsenic.icp.inpg.fr                                                                                         | prevert.upmf-grenoble.fr | UDP Source port:        | 32785 Destination port: 33435                 |          |  |  |  |  |  |
| 9 0.019282 arsenic.icp.inpg.fr                                                                                         | prevert.upmf-grenoble.fr | UDP Source port:        | 32785 Destination port: 33436                 | i II     |  |  |  |  |  |
| 10 0.019755 rt-vlan1.icp.inpg.fr                                                                                       | arsenic.icp.inpg.fr      | ICMP Time-to-live       | exceeded                                      |          |  |  |  |  |  |
| 11 0.019941 arsenic.icp.inpg.fr                                                                                        | prevert.upmf-grenoble.fr | UDP Source port:        | 32785 Destination port: 33437                 | 1        |  |  |  |  |  |
| 12 0.020506 rt-Vian1.1cp.1npg.fr<br>13 0.021376 arsenic.icp.inpg.fr                                                    | arsenic.icp.inpg.tr      | UDP Source port:        | 32785 Destination port: 33438                 | ۲ آ      |  |  |  |  |  |
| 14 0.022000 cisco-icp.icp.inpg.fr                                                                                      | arsenic.icp.inpg.fr      | ICMP Time-to-live       | exceeded                                      |          |  |  |  |  |  |
| 17 0.023645 arsenic.icp.inpg.fr                                                                                        | prevert.upmf-grenoble.fr | UDP Source port:        | 32785 Destination port: 33439                 | )        |  |  |  |  |  |
| 18 0.024254 cisco-icp.icp.inpg.fr                                                                                      | arsenic.icp.inpg.fr      | ICMP Time-to-live       | exceeded                                      |          |  |  |  |  |  |
| 20 0.029499 cisco-icn.icn.inng.fr                                                                                      | prevert.upm+-grenoble.tr | ICMP Source port:       | exceeded                                      | , F      |  |  |  |  |  |
| 21 0.029899 arsenic.icp.inpg.fr                                                                                        | prevert.upmf-grenoble.fr | UDP Source port:        | 32785 Destination port: 33441                 |          |  |  |  |  |  |
| 22 0.030371 C6-viallet.inpg.fr                                                                                         | arsenic.icp.inpg.fr      | ICMP Time-to-live       | exceeded                                      |          |  |  |  |  |  |
| 25 0.037124 arsenic.icp.inpg.fr                                                                                        | prevert.upmf-grenoble.fr | UDP Source port:        | 32785 Destination port: 33442                 | -        |  |  |  |  |  |
| 26 0.037495 L6-Vlallet.inpg.fr<br>27 0.037843 arsenic icn inng fr                                                      | arsenic.icp.inpg.tr      | UDP Source port:        | - exceeded<br>- 32785 Destination nort: 33447 | 3        |  |  |  |  |  |
|                                                                                                    |                          |                         |                                               |          |  |  |  |  |  |
| ▷ Frame 5 (52 bytes on wire, 52 bytes                                                                                  | s captured)              |                         |                                               | H        |  |  |  |  |  |
| Ethernet II, Src: 00:07:e9:19:a0:3e, Dst: 00:0a:b7:a3:4a:00                                                            |                          |                         |                                               |          |  |  |  |  |  |
| 🛛 Internet Protocol, Src Addr: arsenic.icp.inpg.fr (195.83.80.28), Dst Addr: prevert.upmf-grenoble.fr (195.221.42.159) |                          |                         |                                               |          |  |  |  |  |  |
| Version: 4                                                                                                    |                          |                         |                                               |          |  |  |  |  |  |
| Header length: 20 bytes                                                                                                |                          |                         |                                               |          |  |  |  |  |  |
| ▷ Differentiated Services Field: 0x00 (DSCP 0x00: Default; ECN: 0x00)                                                  |                          |                         |                                               |          |  |  |  |  |  |
| Total Length: 38                                                                                                    |                          |                         |                                               |          |  |  |  |  |  |
| Identification: 0x6d9f (28063)                                                                                         |                          |                         |                                               |          |  |  |  |  |  |
| ▷ Flags: 0×00                                                                                                    |                          |                         |                                               |          |  |  |  |  |  |
| Fragment offset: 0                                                                                                    |                          |                         |                                               |          |  |  |  |  |  |
| Time to live: 1                                                                                                    |                          |                         |                                               |          |  |  |  |  |  |
| Protocol: UDP (0×11)                                                                                                   |                          |                         |                                               | -        |  |  |  |  |  |
| <pre>[</pre>                                                                                                    |                          |                         |                                               |          |  |  |  |  |  |
|                                                                                                    | an 3a na na 45 nn T      | ) F                     |                                               |          |  |  |  |  |  |
| 0010 00 26 6d 9f 00 00 01 11 4a 3c                                                                                     | c3 53 50 1c c3 dd .&m    | J<.SP                   |                                               |          |  |  |  |  |  |
| 0020 Za 9f 80 11 82 9b 00 12 Oc ea                                                                                     | 01 01 63 66 24 42 *      | cf\$B                   |                                               |          |  |  |  |  |  |
|                                                                                                    | ×                        |                         |                                               | -        |  |  |  |  |  |
| Filter: udp.srcport > 30000 and udp.dstport > 30000                                                                    | ✓                        | Effacer Appliquer File: | (Untitled) 3722 bytes 0 P: 37 D: 25 M: 0      |          |  |  |  |  |  |
|                                                                                                    |                          |                         |                                               |          |  |  |  |  |  |

# Analyse du protocole ARP

- Analysez une séquence de résolution d'adresse avec ARP
  - 1) Utilisez comme filtre de capture : ether proto \arp
  - 2) Afficher la table ARP
  - 3) « pingez » une machine de votre réseau qui n'est pas encore dans votre table ARP
  - 4) Arrêtez la capture et analysez les deux trames échangées